# PROPOJENÍ NA ÚČETNÍ SYSTÉM KROS

## Obsah

| PROPOJENÍ NA ÚČETNÍ SYSTÉM KROS                      | 1  |
|------------------------------------------------------|----|
| Alfa Plus                                            | 2  |
| Cenotvorba                                           | 2  |
| Jak realizovat propojení                             | 3  |
| Jak přenést konkrétní položky                        | 5  |
| Import do eshopu FastCentrik                         | 7  |
| Jak přenést objednávky do účetního systému Alfa Plus | 9  |
| Omega                                                | 14 |
| Cenotvorba                                           | 14 |
| Jak realizovat propojení                             | 14 |
| Jak přenést konkrétní položky                        | 19 |
| Import do eshopu FastCentrik                         | 21 |
| Jak přenést objednávky do účetního systému Omega     | 23 |
| Řešení chyb                                          | 26 |

Propojení lze realizovat se těmito typy ERP systémů:

Alfa Plus <u>http://www.kros.sk/alfaplus</u> a Omega <u>http://www.kros.sk/omega</u>

# Alfa Plus

Propojení s e-shopem je zajištěno konektorem E-shop INTEO. Do e-shopu se z programu přenášejí údaje o produktech ze **Skladu – Skladové karty** 

Pro názornost uvádíme názvy přenášených polí na straně ERP -> názvy polí na straně administrace eshopu

- Název -> Název produktu
- Číslo skladové karty -> Kód produktu
- Merná jednotka -> Základní jednotka
- EAN -> EAN
- Predajná Cena (z ceníku označeného "Predvolená") -> Základní cena (prodejní)
- DPH -> DPH
- Poznámka -> Anotace
- Množství na skladě -> Na skladě

Z e-shopu se přenáší kompletní údaje o objednávkách:

- Datum
- Položky objednávky a množství
- Kontaktní údaje zákazníka

#### Cenotvorba

Alfa Plus – přijímání cen se řídí nastavením e-shopu v části Nastavení -> Cenotvorba -> Nastavení cen, slev a DPH

Pokud bude pole zaškrtnuto, bude se přenášet Cena za jednotku s DPH

Pokud nebude pole zaškrtnuto, bude se přenášet Cena za jednotku bez DPH

| Cenotvorba                 | Cenotvorba               |
|----------------------------|--------------------------|
| V Plátce DPH               | V Plátce DPH             |
| 🗸 Ceny jsou zadány s DPH 🔮 | Ceny jsou zadány s DPH 🛛 |
| Typ uplatnění slev 🔞       | Typ uplatnéní slev 🛛 🎱   |
| O Postupně                 | Postupně                 |
| Najednou                   | Najednou                 |

#### Jak realizovat propojení

Z hlavního menu v programu ALFA plus (6.50 a vyšší) vyberte funkci **Firma** a v zobrazeném menu klikněte na **Importy a exporty**, dále vyberte **Import a export údajov z/do e-shopu** 

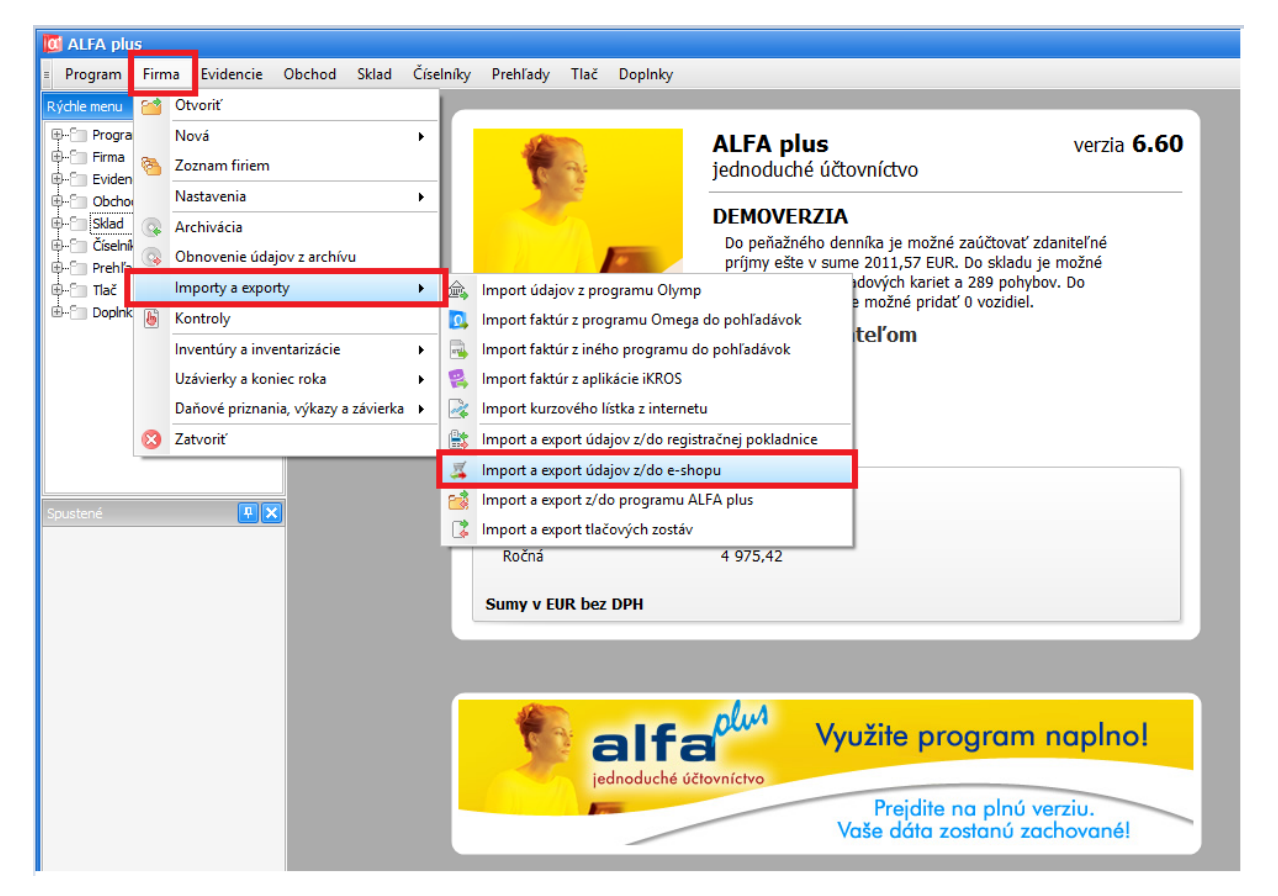

Klikem na **Nové prepojenie** budete přesměrováni na stránku <u>https://eshops.inteo.sk/</u>, která Vám po kliku na tlačítko **Mám iný e-shop** nabídne na další stránce **Klíč** pro vložení do administrace e-shopu.

|      | inteo | CHCEM NOVÝ E-SHOP                                                                                                    |                       |                                                                               |
|------|-------|----------------------------------------------------------------------------------------------------|-----------------------|-------------------------------------------------------------------------------|
|      |       | Vytvoriť e-shop                                                                                                    |                       |                                                                               |
|      |       | <ul> <li>✓ Len 3 kraly kvlastnému e-shopu</li> <li>✓ Vac alec 200 responstivných dizajnov</li> <li>✓ Kompletný e-shop na 15 del zádarmo</li> <li>✓ Vac info na <u>wvektrosak/inte</u></li> </ul> | inter<br>eskip s vali | Nastavenie iného e-shopu                                                      |
| عو   |       | UŽ MÁM E-SHOP<br>a chcem ho prepojiť<br>Mám PrestaShop                                                                                                    | Kītuč :               | Použitim kluža suhlaste s <u>krentnými podmienkomi</u><br>Alus nov šišť klúžě |
| (veb |       | Prepojenie e-shopu so skladom     Jednoduchý import a export dák     G skri teotovania zaklarno     Vac info na <u>www.kros.sk/konektor</u>                                                      |                       | Conjungit 8 2004 - 2015 Mildor A.                                             |

Tento klíč zkopírujte do eshopu Nastavení -> Aplikace 3. stran -> Kros -> pole Klíč

#### Typ ERP systému nastavte na Alfa Plus

Dále dle využití můžete povolit *Použití dynamické skladové dostupnosti* (předpoklad správného přenosu je i nastavení těchto dostupností (v Nastavení -> Skladové dostupnosti)

Je vhodné nastavit text Kódu skladové dostupnosti pro produkty skladem a nedostupné

#### Nastavení v administraci nezapomeňte Uložit

| Klíč                           |                                                                                     |                              |
|--------------------------------|-------------------------------------------------------------------------------------|------------------------------|
|                                |                                                                                     | <ul> <li>Zobrazit</li> </ul> |
| Typ ERP systému                |                                                                                     |                              |
| Alfa plus                      | ~                                                                                   |                              |
| Použitím dynamické skladové de | stupnosti budou produkty zařazeny do skladových dostupností dle počtu kusů skladem. |                              |
| Použít dynamickóu sk           | adovóu dostupnost                                                                   |                              |
| Kód skladové dostupnost        | pro produkty skladem                                                                |                              |
| skladem                        |                                                                                     |                              |
| Kód skladové dostupnost        | pro nedostupné produkty                                                             |                              |
|                                |                                                                                     |                              |

#### Na straně účetního systému potvrďte v dialogovém okně OK

| ጄ Prenos údajov z/do e | -shopu                                                                                            | _X |
|------------------------|---------------------------------------------------------------------------------------------------|----|
| Oznam                  |                                                                                                   |    |
|                        | pom<br>neh<br>Internetová stránka s nastaveniami e-shopu sa otvorila v<br>novom okne prehliadača. | 0  |
|                        | ОК                                                                                                |    |
|                        | Prenos údajov z faktúr                                                                            |    |
|                        |                                                                                                   |    |
|                        | Ďalej > Zruš                                                                                      |    |
| alt 🔍                  | vyuzite program napino                                                                            | )! |

Pokud je vše v pořádku, bude v okně potvrzeno, že propojení s e-shopem bylo úspěšné

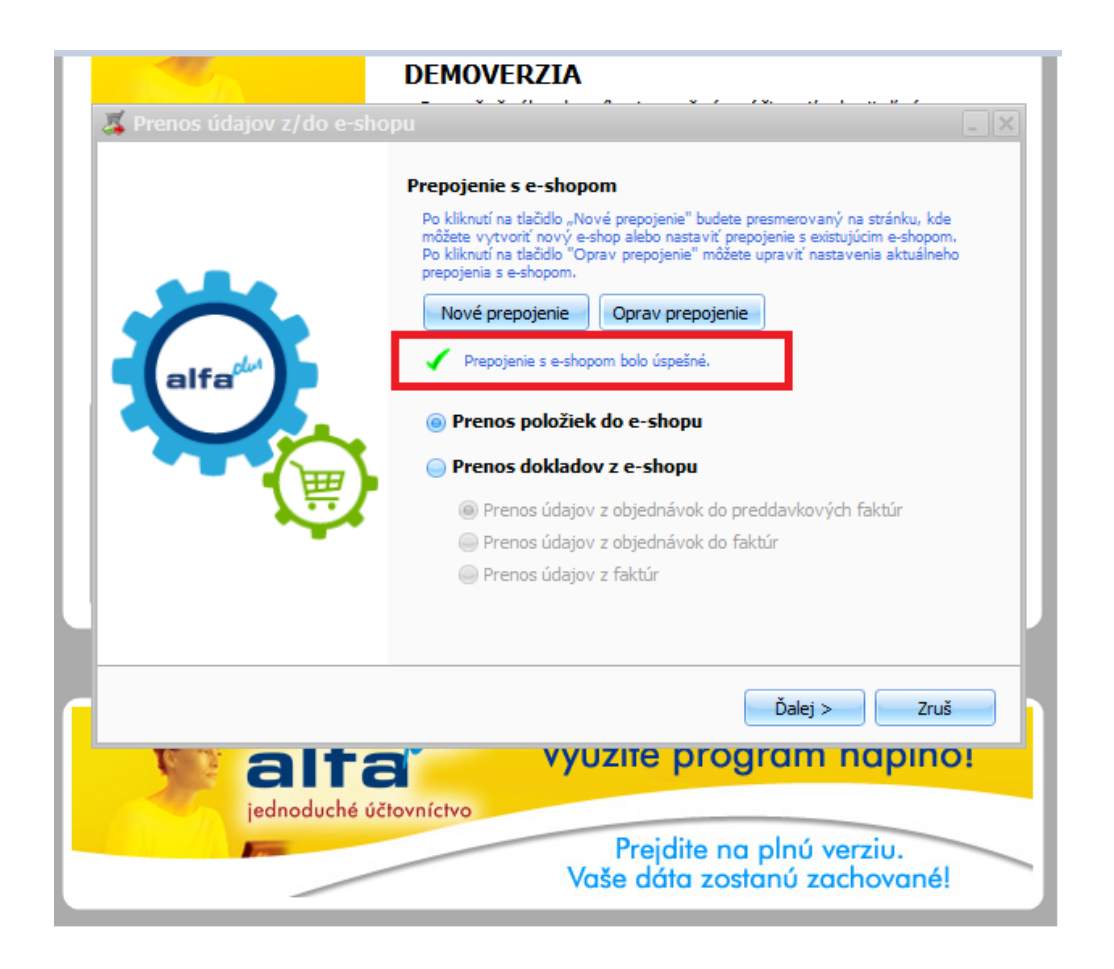

## Jak přenést konkrétní položky

Pokud je propojení úspěšné, můžete importovat položky. Označte **Přenos položek do e-shopu** - pokračujte klikem na **Ďalej** 

Nabídne se dialogové okno, kterým volíte:

- jaké Skladové karty se budou při přenosu přenášet (pro přenos je důležité, aby položky zboží byly na jejím detailu označeny příznakem <u>Posílat položku do e-shopu</u>)
- zda budete přenášet Pouze změněné položky nebo Všechny položky
- Můžete si aktuálně zobrazit konkrétní položky určené k přenosu
- Můžete si vybrat, které konkrétní data budou aktualizována (např. pouze Cena)

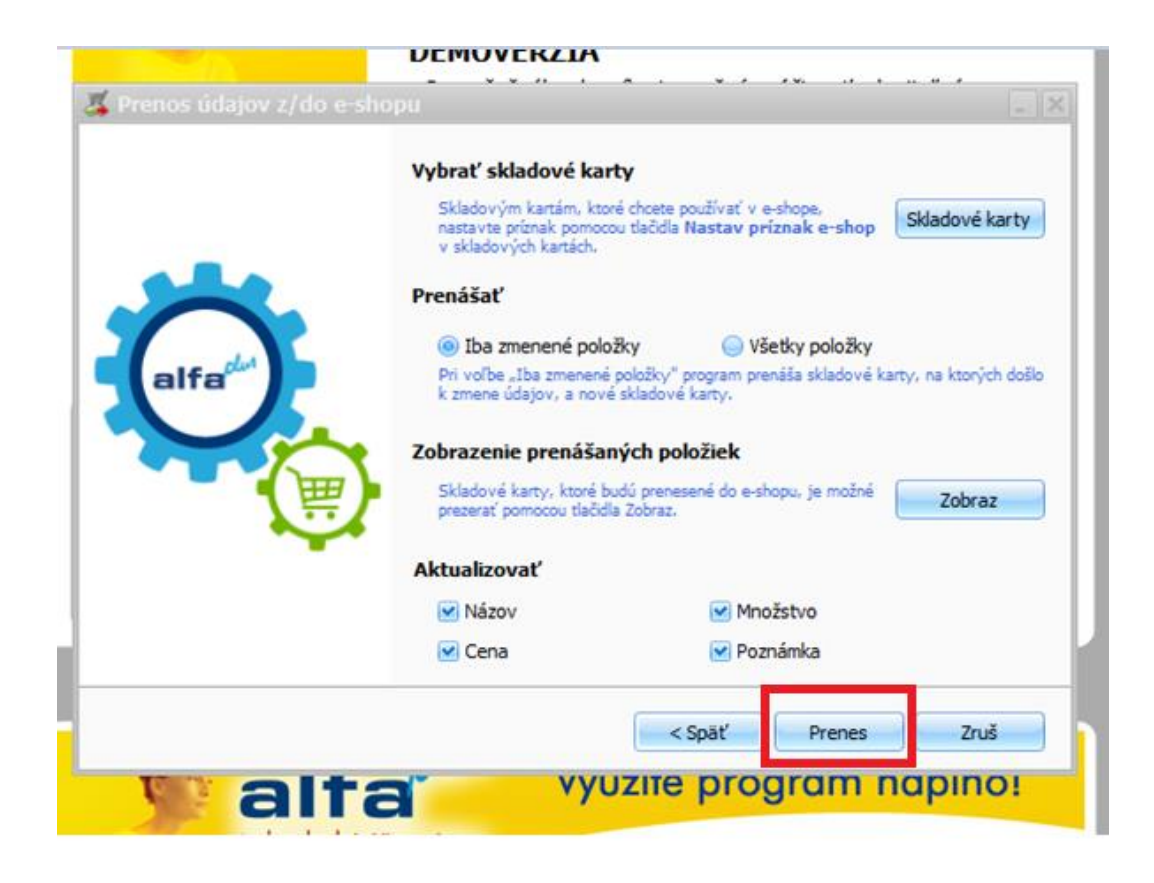

Klikem na tlačítko **Prenes** proběhne přenos a zobrazí se okno s odpovídající hláškou přenosu, kde stačí kliknout na **Dokonči** 

Při prvním importu doporučujeme přenést 1 produkt pro otestování, že je vše správně pro přenos nastaveno

| A REAL PROPERTY AND A REAL PROPERTY AND A REAL |                                                            |
|----------------------------------------------------------------------------------------------------|------------------------------------------------------------|
| ጄ Prenos údajov z/do e-sho                                                                                                    | opu                                                        |
|                                                                                                    | Prenos prebehol úspešne.                                   |
| alfa                                                                                                    | Do e-shopu boli poslané položky podľa zvolených nastavení. |
|                                                                                                    |                                                            |
|                                                                                                    | Dokonči                                                    |
|                                                                                                    | vyuzite program napino:                                    |

Podrobný videonávod je k dispozici na stránkách <u>http://www.kros.sk/51212</u>

#### Import do eshopu FastCentrik

Nyní je potřeba přímo v administraci e-shopu import dokončit

#### V Nastavení -> Aplikace 3. stran -> Importy a exporty -> Import produktů z Krosu -> Importovat

V **historii přenosů** poté můžete vidět i detail přenesených dat a to v případě správného i chybného importu

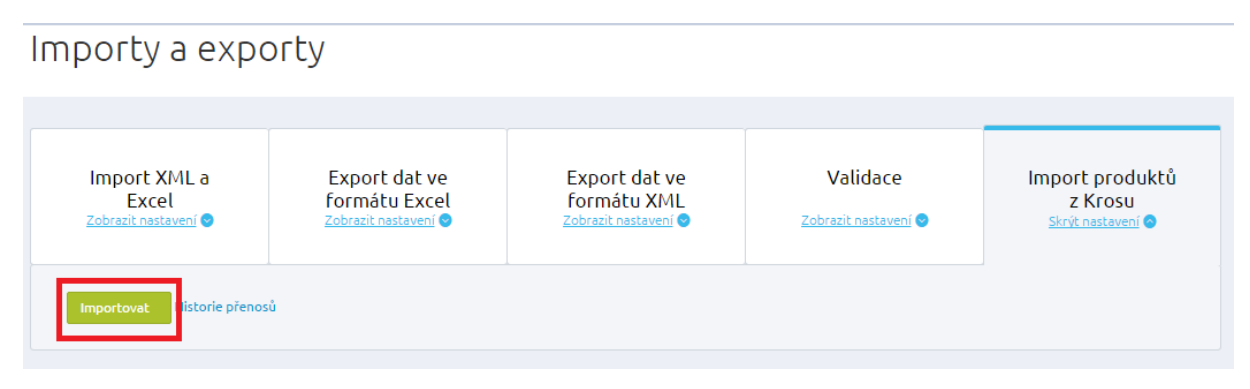

Nově importované produkty najdete v administraci v části **Produkty** a ve filtru **Nezařazené,** pokud provádíte již opakovaný přenos, produkty najdete na záložce Vše, kde je můžete vyhledat např. podle názvu nebo podle kódu.

# Produkty

🛨 Nový produkt

| Vše Skryté X Nezařazené X Akčni X Varianty X Dali                                                                                                    | ii filtry Y                                                                                                    |                                                                       |
|----------------------------------------------------------------------------------------------------|----------------------------------------------------------------------------------------------------|-----------------------------------------------------------------------|
| Pro rychlejší práci s produkty použijte vyhledávání a násl<br>kterých se filtry budou tvořit. Mezi více pravidly zadávát<br>editaci je možná. Pořadí vytvořených filtrů změníte snad | edné ukládání do filtrů. Kliknutím na "Zobrazit pokročilé<br>e buď podmínku "A", nebo podmínku "Nebo". Nezapom<br>no přetažením. | vyhledávání zvolte pravidla, dle<br>nejte vždy filtr uložit. Následná |
| Začněte psát pro hledání                                                                                                    | Q                                                                                                    | Skrýt pokročilé vyhledávání 🔿                                         |
| a současně                                                                                                    |                                                                                                    |                                                                       |
| Zobrazit pouze nezařazené v kategoriich 🗸 Ano 🗸                                                                                                    | A Sebo                                                                                                    | â                                                                     |
| Zobrazit vyhovujici (3)                                                                                                    | 🖶 Kopirovat záložku 🥑 Uložit změny 🚫 Zrušit v                                                                                    | šechny filtry                                                         |
| Sobrazit strom kategorii                                                                                                    |                                                                                                    | Tabulkový výpis Skladovost SEO                                        |
|                                                                                                    | Celk                                                                                                    | em položek: 3 Zobrazit na stránce: 20 🗸                               |
| Název A Cena s DP                                                                                                    | H Skladová dostupnost                                                                                                    |                                                                       |
| Sedačka Javor 525,00 K                                                                                                    | č Skladem                                                                                                    | 🍾 Rychlá editace 👒                                                    |
| Stolička Andrea 42,00 K                                                                                                    | č Skladem                                                                                                    |                                                                       |
|                                                                                                    |                                                                                                    | 🥆 🛛 Rychlá editace 🗠                                                  |
| Stolik k PC 186,00 K                                                                                                    | č Skladem                                                                                                    | 🔪 Rychlá editace 👒                                                    |

Produkty je nutno dále v administraci editovat a doplnit o další povinné údaje, aby bylo možno je na e-shopu nabízet. Můžete využít hromadných akcí (např. pro zařazení zboží do kategorií), či rychlé editace jednotlivých položek. Na detailu položek doplňte produkt o obrázek, vyplňte Popis produktu, SEO, Alternativní, či související položky, záložku XML feedy apod.

| Hromadné akce (3) 📀 |            |                     | Celkem položek: <b>3</b> Zobrazit na stránce: 20 ¥ |
|---------------------|------------|---------------------|----------------------------------------------------|
| ✓ <u>Název</u> ▲    | Cena s DPH | Skladová dostupnost |                                                    |
| Sedačka Javor       | 525,00 Kč  | Skladem             | 🥆 🛛 Rychlá editace 🔗                               |
| Stolička Andrea     | 42,00 Kč   | Skladem             | 🥆 Rychlá editace 🖂                                 |
| Stolik k PC         | 186,00 Kč  | Skladem             | 🍾 Rychlá editace 👒                                 |

|                                                                                                    |                                             | <b>U</b>          |                           |
|----------------------------------------------------------------------------------------------------|---------------------------------------------|-------------------|---------------------------|
| Cantolk Rapr. nazev zboži, čislo objednávky                                                                                                    | Výběr kategorie                             |                   | 8                         |
| Produkty                                                                                                    | Zobrazit vybrané (1) 🖌 🥥 Nastavit (1)       |                   |                           |
|                                                                                                    | Všechny kategorie:                          |                   |                           |
| Vše Skrytě X Nezařazené X Akční X Varianty X Další Filtry… Y                                                                                          | NÁBYTEK                                     |                   | piidat novou podkategorii |
|                                                                                                    | + SKATEBOARDY                               |                   | přidat novou podkategorii |
| 👰 刚 1/3. Nastavení filtrů                                                                                                    | E KABELKY A BATOHY                          |                   | přidat novou podkategorii |
| Pro rychlejší práci s produkty použijte vyhledávání a následné ukládání do f                                                                          | + MIKINY                                    |                   | přidat novou podkategorii |
| kterých se filtry budou tvořiť. Mezi více pravidly zadáváte buď podmínku "A<br>editaci je možná. Pořadí vytvořených filtrů změníte snadno přetažením. |                                             |                   | přidat novou podkategorii |
|                                                                                                    | Nová kategorie                              | + Zrušit          |                           |
| Začněte psát pro hledání                                                                                                    |                                             | podkategorii      |                           |
| a současně                                                                                                    |                                             |                   |                           |
| Zobrazit pouze nezafazené v kategoriich v Ano v O A O Net                                                                                             | Nastavit (1)                                |                   | Zrušit                    |
| Zobrazit vyhovujid (3)     Kopirovatz                                                                                                    | ožku 🥥 Uložit změny 💿 Zrušit všechny filtry |                   |                           |
| Cobrazit strom kategorii                                                                                                    | Tabulkový výpis Si                          | kladovost SEO     |                           |
| Hromadné akce (3) 💿                                                                                                    | Celivem položek: 3 Zobrazit na stránce      | e: 20 ¥           |                           |
| Název * Cenas DPH Sk                                                                                                    | idová dostupnost                            |                   |                           |
| Sedačka Javor 525,00 Kč                                                                                                    | Skladem 🥆 Ry                                | chlá editace 🗸    |                           |
| Stolička Andrea 42,00 Kč                                                                                                    | Skladem 📉 Ry                                | chlá editace \vee |                           |
| ✓         Stolik k PC         186,00 Kč                                                                                                    | Skladem 📉 Ry                                | chlá editace \vee |                           |
| Upravit sloupce                                                                                                    | Celkem položek: 3 Zobrazit na stránce       | e: 20 ~           |                           |

Doporučujeme Vám využít našeho podrobného manuálu, který Vás provede editací jednotlivých položek v administraci - <u>https://www.fastcentrik.cz/podpora/manual</u>

#### Poznámka:

Importem do e-shopu nelze položky smazat (lze pouze přidávat nové, nebo aktualizovat stávající), tudíž pokud již nějaký produkt nebudete chtít na e-shopu do budoucna nabízet, je potřeba jej označit nepublikovat na detailu v administraci e-shopu, či jej přímo vymazat.

### Jak přenést objednávky do účetního systému Alfa Plus

Na straně administrace e-shopu FastCentrik v části **Objednávky** si označte, které objednávky si přejete do účetnictví přenést a vyberte z Hromadných akcí položku **Exportovat na Kros** 

| Seznam objedná                                                                                                 | vek                                                                        |                                                                                               |                                                    |
|----------------------------------------------------------------------------------------------------|----------------------------------------------------------------------------|-----------------------------------------------------------------------------------------------|----------------------------------------------------|
| Vše Nevyřízené X Vyřizuje se X                                                                                 | Vyřízené X Storno                                                          | ované X                                                                                       |                                                    |
| <b>A</b>                                                                                                    |                                                                            |                                                                                               |                                                    |
| Y Nastavení filtrů<br>Pro rychlejší práci s objedr<br>dle kterých se filtry budou<br>Následná editaci je možná | návkami použijte vyhlo<br>I tvořit. Mezi více prav<br>. Pořadí vytvořených | edávání a následné ukládání c<br>ridly zadáváte buď podmínku<br>filtrů změníte snadno přetaže | Jo filtrů. Kliknutím<br>"A", nebo podmínl<br>ením. |
| Začněte psát pro hledání                                                                                       |                                                                            | Hromadné akce (1) 📀                                                                           |                                                    |
| a současně                                                                                                    |                                                                            | <u>Exportovat ve formátu pro</u><br><u>Poštmistra</u>                                         |                                                    |
| Vyberte pravidlo 🗸                                                                                             |                                                                            | <u>Exportovat ve formátu pro</u><br><u>Zásilkovnu</u>                                         | -                                                  |
| 📀 Zobrazit vyhovující (12)                                                                                     |                                                                            | Exportovat na iDoklad                                                                         | _ek 🛞 Zrušit vš                                    |
|                                                                                                    |                                                                            | <u>Exportovat a uložit na FTP</u><br><u>server HeurekaPointu</u>                              |                                                    |
| Hromadné akce (1) 📀                                                                                            |                                                                            | <u>Exportovat ve formátu pro</u><br><u>Geis</u>                                               | -                                                  |
| Číslo objednávky                                                                                               | <u>Datum</u> 🔻                                                             | Exportovat na Kros                                                                            | Cena s DPH                                         |
| 2015000012                                                                                                    | 23. 11. 2015                                                               | <u>Vytisknout v PDF</u>                                                                       | 253,00 Kč                                          |
| 2015000011                                                                                                    | 20. 11. 2015                                                               | <u>Vytvořit doklad</u>                                                                        | 627,00 Kč                                          |

#### Poté Vám na obrazovce naskočí níže uvedená hláška o přenosu

2015000010

Г

| 2 | Export objednávek na můstek                                                                                                    | $\otimes$ |
|---|----------------------------------------------------------------------------------------------------|-----------|
| l | Export objednávek na můstek INTEO byl dokončen. Nyní je potřeba spustit import objedná<br>Vašeho informačního systému Kros.<br>Detailní informace o exportu naleznete v <mark>historii přenosů.</mark> | vek z     |
| l | ⊘ Ok                                                                                                    | Zrušit    |

11.2.2015

<u>Zaplaceno</u>

1 799.00 Kč

Z hlavního menu v programu ALFA plus (6.50 a vyšší) vyberte funkci **Firma** a v zobrazeném menu klikněte na **Importy a exporty**, dále vyberte **Import a export údajov z/do e-shopu** 

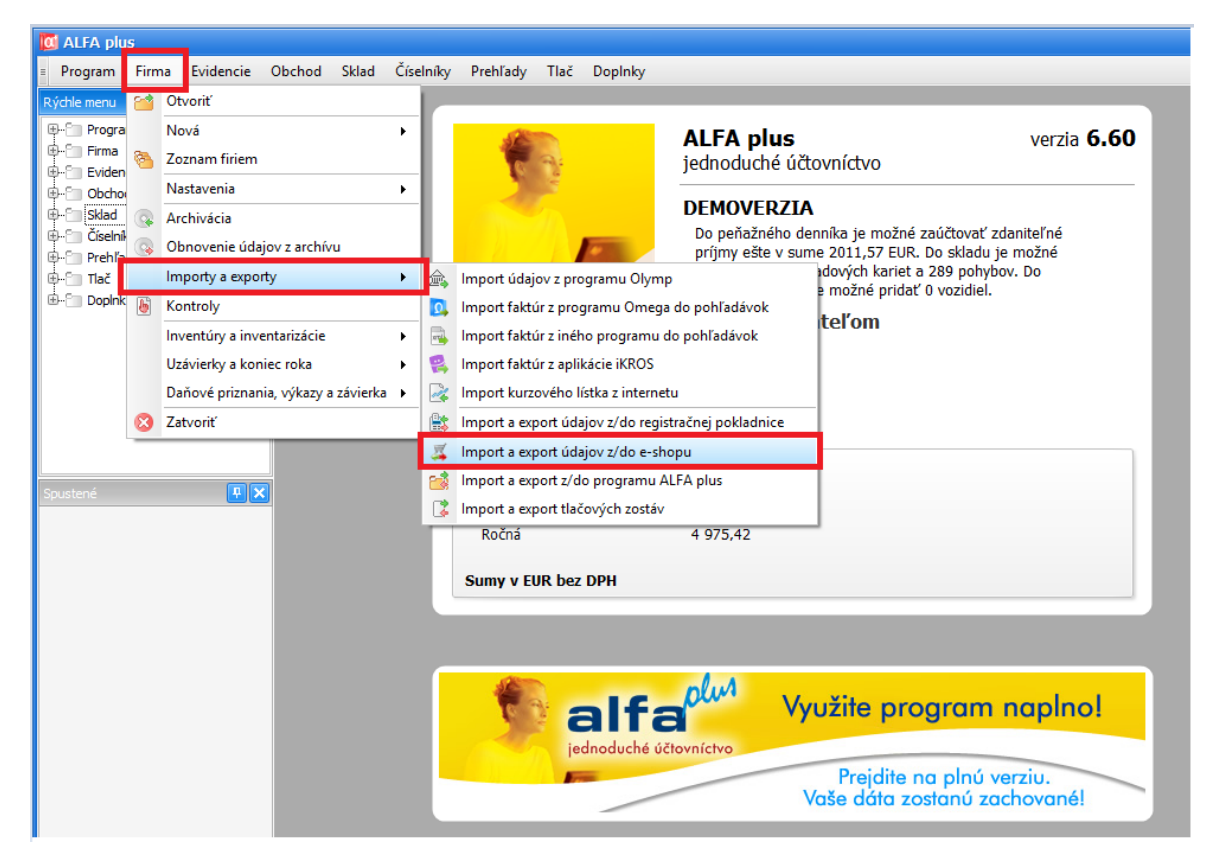

Dále vyberte Prenos dokladov z e-shopu a zvolte z následujících možností

|                            | DEMOVERZIA                                                                                                    |
|----------------------------|----------------------------------------------------------------------------------------------------|
| 🏅 Prenos údajov z/do e-sho | pu 📃                                                                                                    |
| alfa                       | <ul> <li>Prepojenie s e-shopom</li> <li>Po kliknutí na tlačidlo "Nové prepojenie" budete presmerovaný na stránku, kde môžete vytvoriť nový e-shop alebo nastaviť prepojenie s existujúcim e-shopom. Po kliknutí na tlačidlo "Oprav prepojenie" môžete upraviť nastavenia aktuálneho prepojenia s e-shopom</li> <li>Nové prepojenie Oprav prepojenie</li> <li>Prepojenie s e-shopom bolo úspešné.</li> <li>Prenos položiek do e-shopu</li> <li>Prenos údajov z objednávok do preddavkových faktúr</li> <li>Prenos údajov z objednávok do faktúr</li> <li>Prenos údajov z faktúr</li> </ul> |
|                            | Ďalej > Zruš                                                                                                    |
|                            |                                                                                                    |

V dalším okně opět vyberte potřebné položky označení a zápisu dle Vašich potřeb a potvrďte výběr tlačítkem **Prenes** 

|                             | DEMOVERZIA                                                                                                    |
|-----------------------------|----------------------------------------------------------------------------------------------------|
| 🛛 🏅 Prenos údajov z/do e-sh | opu 🔤 🗶                                                                                                    |
|                             | Nastavenia pre preddavkové faktúry vytvorené z položiek<br>objednávok                                                                                                    |
| alfa                        | Vytvorené predfaktúry označiť farbou Žltá<br>Pôvodné označené preddavkové faktúry sa najskôr odznačia.                                                                                   |
|                             | Predfaktúry zapísať do stĺpca PD Príjem za tovar 💌                                                                                                    |
|                             | Preddavkové faktúry z objednávok vyhotovených v e-shope vám<br>odporúčame vytvoriť pod samostatným číselným radom. Nový číselný rad<br>pridáte cez Firma/Nastavenia/Číslovanie dokladov. |
|                             | < Späť Prenes Zruš                                                                                                    |
|                             |                                                                                                    |

Po přenosu se Vám zobrazí část pro potvrzení a výběr objednávek pro import a možnost dokončení importu.

| 🕻 Výber objednávok pre | import                                                             |                                                       |                 |                     |                    |
|------------------------|--------------------------------------------------------------------|-------------------------------------------------------|-----------------|---------------------|--------------------|
| Hľadaj                 | Filter                                                             | ▪ <mark>j</mark> <u>Info</u> ▪                        |                 | 1/                  | 1 Obnov 💌          |
| Spracovanie            | Číslo objednávky                                                   | Partner                                               | Dátum           | Celková suma        |                    |
| > 🤣 Importuj           | 2015000012 Pavel                                                   | Vomáčka                                               | 23.11.2015      | 253,00              |                    |
|                        |                                                                    |                                                       |                 |                     |                    |
|                        |                                                                    |                                                       |                 |                     |                    |
|                        |                                                                    |                                                       |                 |                     |                    |
|                        |                                                                    |                                                       |                 |                     |                    |
|                        |                                                                    |                                                       |                 |                     |                    |
|                        |                                                                    |                                                       |                 |                     |                    |
|                        |                                                                    |                                                       |                 |                     |                    |
|                        |                                                                    |                                                       |                 |                     |                    |
|                        | Stav spracovania jednej objedna                                    | ivky zmenite jednoducho dvojklik                      | om myši v stlpc | i Spracovanie. Tlač | idlo Nastaviť      |
| Nastaviť spracovanie 🔻 | spracovanie pouzite vtedy, ak ch<br>pri posúvaní v zozname pomocou | icete hromadne zmenit stav sprac<br>u tlačidla Shift. | ovania oznaceny | /ch objednavok. O   | bjednavký oznacite |
|                        |                                                                    |                                                       |                 |                     |                    |
|                        |                                                                    |                                                       |                 | Pokračuj            | Zruš               |
|                        |                                                                    |                                                       |                 |                     |                    |

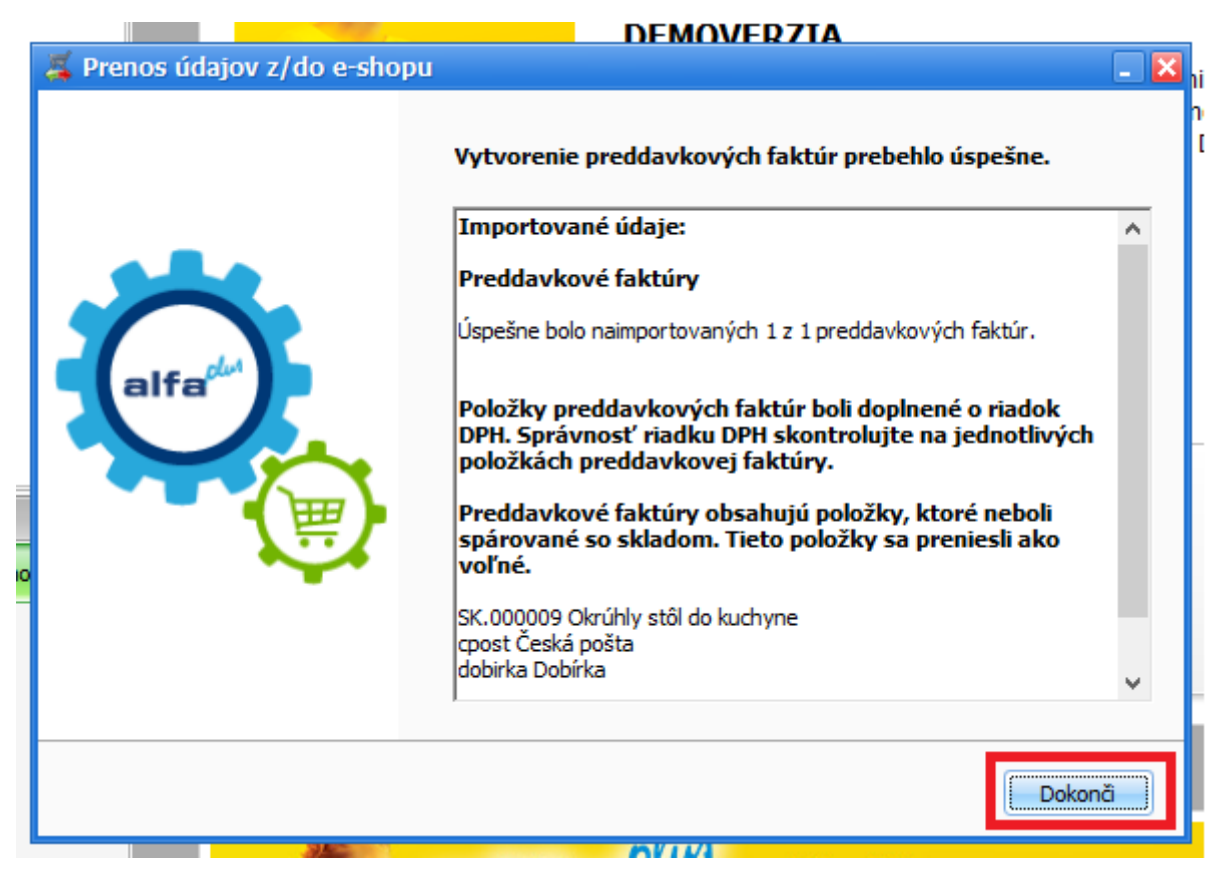

Podrobnější videonávod s ukázkou přenosu najdete zde: <u>http://www.kros.sk/51212</u>

#### Poznámka:

Jakoukoliv objednávku lze z e-shopu vyexportovat a do účetního systému Alfa Plus naimportovat opakovaně, dbejte tedy na důslednou kontrolu při zpracovávání těchto dat.

## Omega

Propojení s eshopem je zajištěno konektorem Eshop INTEO. Do e-shopu se z programu přenášejí údaje o produktech ze **Skladu – Skladové karty** 

Pro názornost uvádíme název pole na straně ERP -> název pole na straně administrace e-shopu

- Název -> Název produktu
- Číslo skladové karty -> Kód produktu
- Merná jednotka -> Základní jednotka
- EAN -> EAN
- Predajná Cena (z ceníku "Fixná cena" označeného "Predvolená") -> Základní cena (prodejní)
- Záručná doba -> Záruční doba
- DPH -> DPH
- Poznámka -> Anotace
- Množství na skladě -> Na skladě

Z e-shopu se přenáší kompletní údaje o objednávkách:

- Datum
- Položky objednávky a množství
- Kontaktní údaje zákazníka

#### Cenotvorba

**Omeg**a – nastavte v e-shopu v části *Nastavení -> Cenotvorba -> Nastavení cen, slev a DPH, Ceny jsou zadány bez DPH* (pole nezaškrtávejte)

#### Přenáší se Cena za jednotku bez DPH

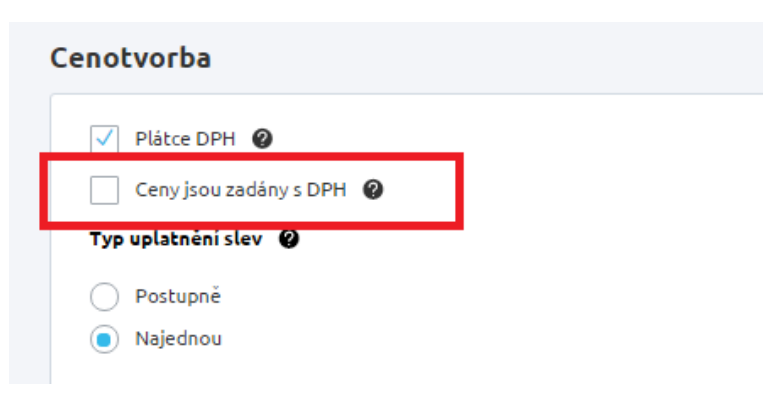

#### Jak realizovat propojení

Z hlavního menu v programu OMEGA (18.50 a vyšší) vyberte položku Firma -> Nastavení -> Průvodce nastavením e-shopu a klikněte na Vytvoř připojení

| Ω Omega -       | - skúšobný príklad, s.r.o. (2015) - Ome | ga 18.61 - DEMO                                                                                                    | Nastavenie e-shop | pu                                 |
|-----------------|-----------------------------------------|----------------------------------------------------------------------------------------------------|-------------------|------------------------------------|
| 🖸 <u>O</u> mega | Firma Evidencia Fakturácia              | }Eirma <mark>]]}E</mark> videncia ]]∂F <u>a</u> kturácia <mark>  </mark> SSklad 1ĞČíselní <u>k</u> []]Ilač ]]Prehľady []]]! |                   | Sprievodca nastavením e-shopu      |
|                 | Otvor                                   |                                                                                                    |                   | Názov o chopy Stav Dátum poslednéh |
|                 | Zatvor                                  | 2                                                                                                    | Nastavenie        | exportu                            |
| the second      | Nová                                    | daj partnera                                                                                                    |                   |                                    |
|                 | Nastavenie 🕨 🕨                          | Všeobecné nastavenia                                                                                                    |                   |                                    |
|                 | Uzávierka 🕨                             | Firemné údaje                                                                                                    |                   |                                    |
|                 | Závierka účtovníctva                    | Nastavenie pracovnej plochy                                                                                                 |                   |                                    |
| 100.463         | Prechod do ďalšieho roka                | Číslovanie dokladov                                                                                                    |                   |                                    |
|                 | Import                                  | Okruhy                                                                                                    |                   |                                    |
|                 | Export                                  | Sadzby DPH                                                                                                    |                   |                                    |
|                 | Archivuj                                | Sadzby dane z motorových vozidiel                                                                                           |                   |                                    |
|                 | Obnov dáta z archívu                    | Sprievodca nastavením firmy                                                                                                 |                   |                                    |
|                 | Dátový sklad 🔹 🕨                        | Sprievodca nastavením e-shopu                                                                                               |                   | Vytvor prepojenie Oprav Ukáž (     |
|                 | Kontrola                                | State of the second second second second second second second second second second second second second second              |                   |                                    |
|                 | Kalendár                                |                                                                                                    |                   |                                    |
|                 | Skupiny užívateľov                      |                                                                                                    | Možnosti          | Nastavenia pre firmu               |
|                 | Užívatelia, prístupové práva            |                                                                                                    |                   |                                    |
|                 | Zmena užívateľského hesla               |                                                                                                    |                   |                                    |
|                 |                                         |                                                                                                    |                   |                                    |
|                 |                                         |                                                                                                    |                   |                                    |

| Sprievodca nastavením      | i e-shopu 1 z 4 |        |         |         |
|----------------------------|-----------------|--------|---------|---------|
| Základné nastavenia        |                 |        |         |         |
| Názov <mark>Můj esl</mark> | ор              |        |         |         |
| Poznámka                   |                 |        |         |         |
|                            |                 |        |         | <u></u> |
|                            |                 |        |         |         |
|                            |                 |        |         |         |
| Možnosti                   |                 | < Späť | Ďalej > | Storno  |

| 🗹 Skladové karty                               | Služby                                         |
|------------------------------------------------|------------------------------------------------|
| Údaje aktualizované pri opakovanom prenose 🛛 🛞 | Údaje aktualizované pri opakovanom prenose 🛛 🛞 |
| Názov                                          | Názov                                          |
| Poznámka                                       | Poznámka                                       |
| Predajná cena                                  | 📃 Predajná cena                                |
| Cenová úroveň skladových kariet                | Cenová úroveň služieb                          |
| FIX 💌 Fixná cena                               |                                                |
|                                                |                                                |

| Sprievodca nastavením e-shopu 3 z 4                                                                                       |                                                    |                                             | ×                                  |                                           | <b>v</b>                               |
|----------------------------------------------------------------------------------------------------|----------------------------------------------------|---------------------------------------------|------------------------------------|-------------------------------------------|----------------------------------------|
| Sklady prepojené s e-shopom<br>Sklady v číselníku<br>                                                                     |                                                    | Pridaj ><br>< Odober                        | Sklady pre                         | pojené s e-shopo                          | m                                      |
| Papiernictvo                                                                                                    | _                                                  | G                                           |                                    |                                           |                                        |
|                                                                                                    |                                                    |                                             |                                    |                                           |                                        |
| Možnosti                                                                                                    |                                                    | šetko >><br><< Všetko                       | < Späť                             | Ďalej >                                   | Storno                                 |
| Sprievodca nastavením e-shopu 4 z 4                                                                                       |                                                    |                                             |                                    |                                           | •                                      |
| <b>Import došlých objednávok</b><br>Evidencia OD 💌 Číselný r                                                              | ad OD                                              |                                             |                                    |                                           |                                        |
| Import odoslaných faktúr<br>Evidencia OF 💌 Číselný r                                                                      | ad OF                                              | <u>-</u> (2)                                |                                    |                                           |                                        |
| Pri importe došlých objednávok a odo<br>správny import týchto údajov je potr<br>môžete skontrolovať vo <u>Všeobecných</u> | Islaných faktúr<br>ebné nastaviť<br>I nastaveniach | r sa importuj<br>′ vhodné páro<br><u>1.</u> | ú aj partneri a<br>ovacie kritériá | a porovnávajú sa sk<br>. Nastavenie párov | ladové karty. Pre<br>acích kritérií si |
| Po stlačení tlačidla Dokončiť sa autom                                                                                    | iaticky otvorí ir                                  | nternetová s                                | tránka, kde s                      | i môžete vybrať a n                       | astaviť e-shop.                        |
| Možnosti                                                                                                    |                                                    |                                             | < Späť                             | Dokončiť                                  | Storno                                 |

Klikem na **Dokončit** budete přesměrováni na stránku <u>https://eshops.inteo.sk/</u>, která Vám po kliku na tlačítko **Mám iný e-shop** nabídne na další stránce **Klíč** pro vložení do administrace e-shopu.

|     | inteo | CHCEM NOVÝ E-SHOP                                                                                                    |       |                                                                             |  |
|-----|-------|----------------------------------------------------------------------------------------------------|-------|-----------------------------------------------------------------------------|--|
|     |       | Vytvoriť e-shop                                                                                                    |       |                                                                             |  |
|     |       | <ul> <li>Len 3 krokyk kvlathrémv e-shopu</li> <li>Viac ako 200 responsivnych ditajinov</li> <li>Kompletný e-shop na 5 dní zadarmo</li> <li>Viac info na <u>www.kros.skv/inteo</u></li> </ul> | inteo | Nastavenie iného e-shopu                                                    |  |
| web |       | UŽ MÁM E-SHOP<br>a chcem ho prepojiť<br>Mám PrestaShop                                                                                                    | Kīuč: | Peužitim klůča súhlasite s <u>licenčnými podmienkami</u><br>Ako použiť kľúč |  |
| Ō   |       | <ul> <li>Prepojenie e-shopu so składom</li> <li>Jadnoduchý import a export dát</li> <li>S dni techovana zadarmo</li> <li>Vaci info na <u>vovučeno sk/konektor</u></li> </ul>                 |       | KIRCING Conjungle & 2004-2015 VRICE e.s.                                    |  |

Tento klíč kopírujte do eshopu Nastavení -> Aplikace 3. stran -> Kros -> pole Klíč

Typ ERP systému nastavte na Omega

Dále dle využití můžete povolit *Použití dynamické skladové dostupnosti* (předpoklad správného přenosu je i nastavení těchto dostupností (v Nastavení -> Skladové dostupnosti)

Je vhodné nastavit text Kódu skladové dostupnosti pro produkty skladem a nedostupné

Nastavení v administraci nezapomeňte Uložit

| Klič                                                                            |                                     |        |
|---------------------------------------------------------------------------------|-------------------------------------|--------|
|                                                                                 | Zot                                 | brazit |
| Typ ERP systému                                                                 |                                     |        |
| Omega 🗸                                                                         |                                     |        |
| Použitím dynamické skladové dostupnosti budou produkty zařazeny do skladových d | lostupnosti dle počtu kusů skladem. |        |
| Použít dynamickóu skladovóu dostupnost                                          |                                     |        |
| Kód skladové dostupnosti pro produkty skladem                                   |                                     |        |
| skladem                                                                         |                                     |        |
|                                                                                 |                                     |        |

Na straně účetního systému potvrďte v dialogovém okně OK

Pokud je vše v pořádku, bude v okně potvrzeno, že propojení s e-shopem bylo úspěšné

| ovný Prítem na skla<br>Nastavenie e-shop | d Pridai partnera                        |          |                             |                           |                                |                              |                                |                              |          |
|------------------------------------------|------------------------------------------|----------|-----------------------------|---------------------------|--------------------------------|------------------------------|--------------------------------|------------------------------|----------|
| Prepojenie e-shopu                       | ie e-shopu Sprievodca nastavením e-shopu |          |                             |                           |                                |                              |                                |                              |          |
| Nastavenie                               | Názov e-shopu                            | Stav     | Dátum posledného<br>exportu | Čas posledného<br>exportu | Dátum posledného<br>importu DO | Čas posledného<br>importu DO | Dátum posledného<br>importu OF | Čas posledného<br>importu OF | Poznámka |
|                                          | Můj eshop                                | <b>Ø</b> | 01.01.2015                  | 00:00:00                  | 01.01.2015                     | 00:00:00                     | 01.01.2015                     | 00:00:00                     |          |
|                                          |                                          |          |                             |                           |                                |                              |                                |                              |          |
|                                          | Vytvor prepojenie                        | Oprav    | Ukáž Ove                    | er prepojenie             | III<br>Legenda                 |                              |                                |                              | )))      |
| Možnosti                                 | Nastavenia pre firm                      | nu       |                             |                           | 111.28                         | IN ERV SHOP                  |                                |                              | Návrat   |

## Jak přenést konkrétní položky

Pokud je propojení úspěšné, můžete importovat položky.

Jaké **Skladové karty** se budou při přenosu přenášet (pro přenos je důležité, aby položky zboží byly na jejím detailu označeny příznakem *Posílat do e-shopu*)

|               |               |                                             | 19.11.3                      | 2013      | SK 💌             | SK                                 | <u> </u> | 03               |  |
|---------------|---------------|---------------------------------------------|------------------------------|-----------|------------------|------------------------------------|----------|------------------|--|
| lázov skladov | ej karty      |                                             | Merná je                     | ednotka   | Hmotn. MJ Ob     | ojem MJ Re                         | c.koef.  | Typ karty        |  |
| Kreslo AUREL  |               |                                             | ks ks                        | <u> </u>  |                  | 0                                  |          | Jednoduchá karta |  |
| 🖉 Posielať do | e-shopu Skla  | dová karta bude za<br>dosielaní kariet do ( | shrnutá v exporte<br>e-shopu |           |                  |                                    |          |                  |  |
| Karta Pred    | ainé ceny Zľa | vy Dodávatel                                | ia Vlastnosti                | Ekvivaler | nty Položky r    | nakrokarty                         | Iné Int  | trastat Súbory   |  |
|               |               | · -                                         | -                            |           |                  |                                    |          |                  |  |
| Cudzí názov   |               |                                             |                              |           | Skla             | dová cena—                         | la de    |                  |  |
| D             |               |                                             |                              |           | Hodr             | nerna cena na s<br>notu nemožno zr | menit!   | 124,00           |  |
| Kozmer        |               |                                             |                              |           |                  |                                    |          |                  |  |
| Nastavenie    | Automatické z | zaúčtovanie R                               | egistračná pokl              | adnica M  | lerná jednotka j | pre jednotkov                      | ú cenu   |                  |  |
| Záručná       |               |                                             | Dovozná                      | 0/        | F                |                                    |          |                  |  |
| doba          |               |                                             | prirážka                     | /0        | 2,               |                                    |          |                  |  |
| DPH           | Vyššia        | 20 %                                        | Clo                          | %         | ST               | TN                                 |          |                  |  |
|               | Minimum       | Maximum                                     | Režne vudáva                 | ané       | JK               | POV                                |          |                  |  |
| Množstvo      | 10            | Maximum                                     |                              |           | D                | TN                                 |          |                  |  |
| Čído col      |               |                                             |                              |           |                  | ···                                |          |                  |  |
| sadzobnika    |               |                                             |                              |           | Bî               | N                                  |          |                  |  |
|               |               |                                             |                              |           |                  |                                    |          |                  |  |
| oznámka       | s obrázkom    |                                             |                              |           |                  |                                    |          | 6                |  |
|               |               |                                             |                              |           | a. a             |                                    |          |                  |  |

| Ω      | Skl          | adové        | karty -       | - Omega - skú             | šobný príklad, s.r.o. (2015)                    |                   |             |                                             |
|--------|--------------|--------------|---------------|---------------------------|-------------------------------------------------|-------------------|-------------|---------------------------------------------|
|        | $\checkmark$ |              | 01.           | Označené                  | Hľadaj Upresni Funkcie                          |                   |             |                                             |
|        | Ozna         | ač<br>43     |               | Neoznačené<br>Všetko<br>3 | Ďalšie funkcie<br>Označené Zamkni Odomkni Vymaž | 1                 |             | Export do<br>e-shopu                        |
| 1      |              |              |               |                           |                                                 |                   |             | INAVIAL                                     |
| o<br>z | Z<br>A       | Kód<br>Evid. | Kód<br>Čísel. | Číslo karty               | Názov                                           | Sklad             | Cudzí názov | 000003<br>Kreslo AUREI                      |
|        |              |              |               |                           |                                                 |                   |             |                                             |
|        |              | SK           | SK            | 000001                    | Lepidlo na obklady 1 kg                         | Stavebný materiál |             | Množstvo/Rezervované/K odberu: 22,00 ks / ( |
|        |              | SK           | SK            | 000002                    | Omietky WEBER TERRANOVA                         | Stavebný materiál |             | Sklad: Nábytok                              |
|        |              | SK           | SK            | 000003                    | Omietka Baumit Termo 40 l                       | Stavebný materiál |             | EAN: 123456789                              |
|        |              | SK           | SK            | 000004                    | Tehla TermoBRIK TD 240 PD P12                   | Stavebný materiál |             | 104.00.5                                    |
|        |              | SK           | SK            | 000005                    | Tehla TermoBRIK TD 380/2 PD P8                  | Stavebný materiál |             | Skladova cena: 124,00 €                     |
|        |              | SK           | SK            | 000006                    | Zostava stavbár                                 | Stavebný materiál |             |                                             |
|        |              | SK           | SK            | 000003                    | Kreslo AUREL                                    | Nábytok           |             |                                             |
|        |              | SK           | SK            | 000004                    | Stolička BOSS                                   | Nábytok           |             | Pohyby Predajné ceny Zľavy Dodá 🥯 >         |
|        |              | SK           | SK            | 000005                    | Stolička K3                                     | Nábytok           |             |                                             |
|        |              | SK           | SK            | 000001                    | Postel' BRUSEL                                  | Nábytok           |             | P Kod Nazov Cer                             |
|        |              | SK           | SK            | 000002                    | Pohovka KLÁRA                                   | Nábytok           |             | 🔟 🗲 🗌 VO Velkoobchodná cena                 |
|        |              | SK           | SK            | 0038                      | Autozostava                                     | Súčiastky         |             | MO Maloobchodná cena 🗸                      |
|        |              | SK           | SK            | D4532                     | VC Disk RSW 146B                                | Súčiastky         |             | <()>                                        |
|        |              | SK           | SK            | A0884                     | Pneumatika 6,50-20/10 NB 60 TL                  | Súčiastky         |             |                                             |
|        |              | SK           | SK            | F6550DWQ                  | Disk Top Tuners GENIUS DARWIN                   | Súčiastky         |             | Pohyby Predajné ceny Zľavy Dodáv Dodáv      |
|        |              | SK           | SK            | A0007                     | Filter oleja Porter 1.4D                        | Súčiastky         |             | Názov zľavy Zľava Platnosť od               |
|        |              | SK           | SK            | A8975                     | Autobatéria BOSCH S3 12V 45Ah 400A              | Súčiastky         |             | [%]                                         |
|        |              | SK           | SK            | 195/65 R 15               | Pneumatika Uniroyal MS Plus 66                  | Súčiastky         |             | 2 Leany vypredaj 35 01.07.2014              |
|        |              | SK           | SK            | S001                      | Luster Amalia                                   | Svietidlá         |             |                                             |
|        |              | SK           | SK            | S002                      | Stolová lampa Alce                              | Svietidlá         |             | ×()>                                        |

#### Importovat můžete tlačítkem Export do e-shopu přímo ze Skladových karet

Případně automaticky z menu Firma -> Nastavení -> Průvodce nastavením e-shopu -> záložka Nastavení

| 1        | Nastavenie e-shopu |                                                       |
|----------|--------------------|-------------------------------------------------------|
| n        | Prepojenie e-shopu | -Automatické odosielanie skladových kariet do e-shopu |
|          | Nastavenie         | ✓ Používať automatické odosielanie do e-shopu         |
| lie<br>ú |                    | Interval odosielania                                  |
|          | Možnosti           | Nastavenia pre firmu                                  |

#### Poznámka:

I v případě automatického nastavení je nutno import do eshopu dokončit ručně, dle níže uvedeného postupu

Podrobný videonávod je k dispozici na stránkách http://www.kros.sk/51213

#### Import do eshopu FastCentrik

Nyní je potřeba přímo v administraci e-shopu import dokončit

#### V Nastavení -> Aplikace 3. stran -> Importy a exporty -> Import produktů z Krosu -> Importovat

V **historii přenosů** poté můžete vidět i detail přenesených dat a to v případě správného i chybného importu

| nporty a expo                                 | orty                                                   |                                                      |                                  |                                                 |
|-----------------------------------------------|--------------------------------------------------------|------------------------------------------------------|----------------------------------|-------------------------------------------------|
| Import XML a<br>Excel<br>Zobrazit nastavení © | Export dat ve<br>formátu Excel<br>Zobrazit nastavení 오 | Export dat ve<br>formátu XML<br>Zobrazit nastavení • | Validace<br>Zobrazit nastavení 오 | Import produktů<br>z Krosu<br>Skrvt nastavení 🏼 |
| Importovat listorie přenos                    | ů                                                      |                                                      |                                  |                                                 |

Nově importované produkty najdete v administraci v části **Produkty** a ve filtru **Nezařazené,** pokud provádíte již opakovaný přenos, produkty najdete na záložce Vše, kde je můžete vyhledat např. podle názvu nebo podle kódu.

| Produkty                                                                                                    |                                                                                                    |                                                                              |                                                                            | 😑 Nový produkt           |
|----------------------------------------------------------------------------------------------------|----------------------------------------------------------------------------------------------------|------------------------------------------------------------------------------|----------------------------------------------------------------------------|--------------------------|
| Vše Skryté X Nezařazené X Akční                                                                                                    | × Varianty × Další filtry… ×                                                                              |                                                                              |                                                                            |                          |
|                                                                                                    |                                                                                                    |                                                                              |                                                                            |                          |
| 1/3 Nastaveni rittru<br>Pro rychlejší práci s produkty použí<br>kterých se filtry budou tvořit. Mezi<br>editaci je možná. Pořadí vytvořenýr | jte vyhledávání a následné ukládá<br>více pravidly zadáváte buď podm<br>ch filtrů zmēníte snadno přetažen | iní do filtrů. Kliknutím na "Zobraz<br>ínku "A", nebo podmínku "Nebo"<br>ím. | it pokročilé vyhledávání" zvolte p<br>. Nezapomínejte vždy filtr uložit. I | ravidla, dle<br>Následná |
| Začněte psát pro hledání                                                                                                    |                                                                                                    |                                                                              | Skrýt                                                                      | pokročilé vyhledávání 🔿  |
| a současně                                                                                                    |                                                                                                    |                                                                              |                                                                            |                          |
| Zobrazit pouze nezařazené v kategoriích                                                                                                    | ✓ Ano ✓ ᠿ A                                                                                               | Nebo                                                                         |                                                                            | â                        |
| Zobrazit vyhovujici (5)                                                                                                    | 🖨 Кор                                                                                                    | pírovat záložku 🕜 Uložit změny                                               | 8 Zrušit všechny filtry                                                    |                          |
| Cobrazit strom kategorii                                                                                                    |                                                                                                    |                                                                              | Tabulkový vy                                                               | ipis Skladovost SEO      |
|                                                                                                    |                                                                                                    |                                                                              | Celkem položek: 5 Zobrazit                                                 | na stránce: 20 🗸         |
| Název *                                                                                                    | Cena s DPH                                                                                                | Skladová dostupnost                                                          |                                                                            |                          |
| Kreslo AUREL                                                                                                    | 155,00 Kč                                                                                                 | více než 4                                                                   |                                                                            | 🥆 Rychlá editace 🖂       |
| Pohovka KLÁRA                                                                                                    | 239,00 Kč                                                                                                 | více než 4                                                                   |                                                                            | 🥆 Rychlá editace 🖂       |
| Postel BRUSEL                                                                                                    | 410,00 Kč                                                                                                 | více než 4                                                                   |                                                                            | 🥆 Rychlá editace 🕞       |
| Stolička BOSS                                                                                                    | 32,00 Kč                                                                                                  | více než 4                                                                   |                                                                            | 🥆 Rychlá editace 🗸       |
| Stolička K3                                                                                                    | 143,00 Kč                                                                                                 | více než 4                                                                   |                                                                            | ╲ Rychlá editace ∨       |
| Upravit sloupce                                                                                                    |                                                                                                    |                                                                              | Celkem položek: 5 Zobrazit                                                 | na stránce: 20 🗸         |

Produkty je nutno dále v administraci editovat a doplnit o další povinné údaje, aby bylo možno je na e-shopu nabízet. Můžete využít hromadných akcí (např. pro zařazení zboží do kategorií), či rychlé editace jednotlivých položek. Na detailu položek doplňte produkt o obrázek, vyplňte Popis produktu, SEO, Alternativní, či související položky, záložku XML feedy apod.

| Hromadné akce (5) 💿                                                                                                    |                                                                                                    |                                                            | Celkem položek: 5 Zobrazit               | na stránce: 20 🗸                                                                    |
|----------------------------------------------------------------------------------------------------|----------------------------------------------------------------------------------------------------|------------------------------------------------------------|------------------------------------------|-------------------------------------------------------------------------------------|
| Název *                                                                                                    | Cena s DPH                                                                                                    | Skladová dostupnost                                        |                                          |                                                                                     |
| Kreslo AUREL                                                                                                    | 155,00 Kč                                                                                                    | více než 4                                                 |                                          | 🥆 Rychlá editace 🖂                                                                  |
| Pohovka KLÁRA                                                                                                    | 239,00 Kč                                                                                                    | více než 4                                                 |                                          | 🥆 Rychlá editace 🖂                                                                  |
| V Posteľ BRUSEL                                                                                                    | 410,00 Kč                                                                                                    | více než 4                                                 |                                          | 🥆 Rychlá editace \vee                                                               |
| Stolička BOSS                                                                                                    | 32,00 Kč                                                                                                    | více než 4                                                 |                                          | 🥆 Rychlá editace 🗸                                                                  |
| ✓ Stolička K3                                                                                                    | 143,00 Kč                                                                                                    | více než 4                                                 |                                          | 🥆 Rychlá editace 🖂                                                                  |
| Např. název zboží, číslo objednávky                                                                                                    | ې<br>v                                                                                                    | ýběr kategorie                                             |                                          | 0                                                                                   |
| Produkty<br>Vše skryté × Nezařazené × Akční ×                                                                                                    | Varianty × Dašži filtry ×                                                                                                  | Zobrazit vybrané (1) v 💽 Nastavit (1)<br>šechny kategorie: |                                          | nřídat novou podkatenorii                                                           |
|                                                                                                    |                                                                                                    | V Nábytek                                                  |                                          | přidat novou podkategorii                                                           |
| 1/3 Nastavení filtrů<br>Pro rychlejší práci s produkty použijte<br>kterých se fittry budou tvořit. Mezi víc<br>editaci je možná. Pořadi vytvořených l | vyhledávání a následné ukládání do filtrů.<br>e pravidly zadáváte buď podmínku "A", ne<br>iltrů změnite snadno přetažením. |                                                            |                                          | přidat novou podkategorii<br>přidat novou podkategorii<br>přidat novou podkategorii |
| Začněte psát pro hledání                                                                                                    |                                                                                                    | Nová kategorie                                             | + Zrušit<br>přídat novou<br>podkategorii |                                                                                     |
| a soucasne<br>Zobrazit pouze nezařazené v kategorich                                                                                                  | Ano V O A O Nebo                                                                                                    | Nastavit (1)                                               |                                          | Zrušit                                                                              |
| Zobrazit vyhovujići (5)                                                                                                    | Kopírovat záložku (                                                                                                    | 🕑 Uložit změny 🛛 😮 Zrušit všechny filtry                   |                                          |                                                                                     |
| Zobrazit strom kategorii                                                                                                    |                                                                                                    | Tabulkový v                                                | ýpis Skladovost SEO                      |                                                                                     |
| Hromadné akce (5) .                                                                                                    |                                                                                                    | Celkem položek: 5 Zobrazit                                 | na stránce: 20 🗸                         |                                                                                     |
| ✓ <u>Název</u> ▲                                                                                                    | Cena s DPH Skladová do                                                                                                    | stupnost                                                   |                                          |                                                                                     |
| Kreslo AUREL                                                                                                    | 155,00 Kč více ne                                                                                                    | 22 4                                                       | N Rychlá editace V                       |                                                                                     |
| Pohovka KLÁRA                                                                                                    | 239,00 Kč více ne                                                                                                    | ež 4                                                       | Rychlå editace                           |                                                                                     |
|                                                                                                    | Vice ne                                                                                                    |                                                            | ingenia edicace                          |                                                                                     |

Doporučujeme Vám využít našeho podrobného manuálu, který Vás provede editací jednotlivých položek v administraci - <u>https://www.fastcentrik.cz/podpora/manual</u>

#### Poznámka:

Importem do e-shopu nelze položky smazat (lze pouze přidávat nové, nebo aktualizovat stávající), tudíž pokud již nějaký produkt nebudete chtít na e-shopu do budoucna nabízet, je potřeba jej označit nepublikovat na detailu v administraci e-shopu, či jej přímo vymazat.

### Jak přenést objednávky do účetního systému Omega

Na straně administrace e-shopu FastCentrik v části **Objednávky** si označte, které objednávky si přejete do účetnictví přenést a vyberte z Hromadných akcí položku **Exportovat na Kros** 

# Seznam objednávek

| Vše Nevyřízené X Vyřizuje se X Vyř                                                                                                    | řízené X Storno                                           | ované X                                                                                                 |                                                  |
|----------------------------------------------------------------------------------------------------|-----------------------------------------------------------|----------------------------------------------------------------------------------------------------|--------------------------------------------------|
|                                                                                                    |                                                           |                                                                                                    |                                                  |
| I/2 Nastavení filtrů         Pro rychlejší práci s objednávka         dle kterých se filtry budou tvoří         Následná editaci je možná. Pořa | mi použijte vyhl<br>it. Mezi více prav<br>adí vytvořených | edávání a následné ukládání d<br><i>v</i> idly zadáváte buď podmínku '<br>filtrů změníte snadno přetaže | o filtrů. Kliknutím<br>"A", nebo podmíni<br>ním. |
| Začněte psát pro hledání                                                                                                    |                                                           | Hromadné akce (1) 📀                                                                                     |                                                  |
| a současně                                                                                                    |                                                           | <u>Exportovat ve formátu pro</u><br><u>Poštmistra</u>                                                   |                                                  |
| Vyberte pravidlo 🗸                                                                                                    |                                                           | <u>Exportovat ve formátu pro</u><br><u>Zásilkovnu</u>                                                   |                                                  |
| Zobrazit vyhovujici (12)                                                                                                    |                                                           | Exportovat na iDoklad                                                                                   | _ek 🛛 😣 Zrušit vši                               |
|                                                                                                    |                                                           | <u>Exportovat a uložit na FTP</u><br><u>server HeurekaPointu</u>                                        |                                                  |
| Hromadné akce (1) 📀                                                                                                    |                                                           | <u>Exportovat ve formátu pro</u><br><u>Geis</u>                                                         | -                                                |
| Číslo objednávky                                                                                                    | Saturn 👻                                                  | Exportovat na Kros                                                                                      | Cena s DPH                                       |
| 2015000012                                                                                                    | 23. 11. 2015                                              | <u>Vytisknout v PDF</u>                                                                                 | 253,00 Kč                                        |
| 2015000011                                                                                                    | 20. 11. 2015                                              | <u>Vytvořit doklad</u>                                                                                  | 627,00 Kč                                        |
| 2015000010                                                                                                    | 11. 2. 2015                                               | Zaplaceno                                                                                               | 1 799.00 Kč                                      |

Poté Vám na obrazovce naskočí níže uvedená hláška o přenosu

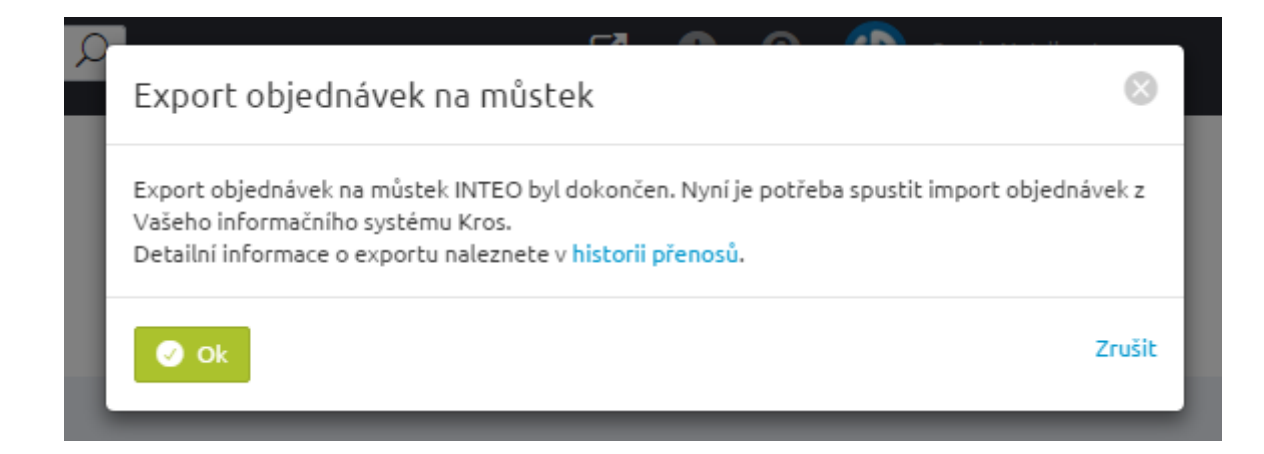

Z hlavního menu v programu **Omega** vyberte funkci **Fakturácia -> Došlé objednávky -> Import z Krosu** 

| Ω Omega - skúšobný príklad, s.r.o. | (2015) - Omega 18.61 - DEMO                                                                        |
|------------------------------------|----------------------------------------------------------------------------------------------------|
| Omega PEirma Evidencia             | PFakturácia Sklad Cíšelník Tač pPrehľady mHelp                                                     |
| Pridaj účtovný Príj<br>doklad      | Odoslané faktúry F3<br>Odoslané preddavkové faktúry Ctrl+F3<br>Odoslané dobropisy<br>Došlé faktúry |
|                                    | Cenové ponuky                                                                                      |
| Pridaj odoslanú Výc<br>faktúru     | Došlé objednávky Ctrl+F2<br>Odoslané objednávky                                                    |
| Pridaj dodací list Prid            | Dodacie listy Ctrl+F5<br>Maloobchodný predaj                                                       |
|                                    | Zákazkové listy<br>Likvidačné listy                                                                |
| Pridaj došlú Prid<br>objednávku    | Prijaté reklamácie<br>Upomienky<br>Penalizačné faktúry<br>Storno faktúry                           |
|                                    | Súpisky tovaru                                                                                     |
|                                    | Vlastnosti fakturácie                                                                              |
|                                    |                                                                                                    |

| Ω Došle    | obj      | jedná                        | vky - (                          | Omega - sk                       | úšobný | priklad, s.r.o. (                        |                  |                           |                                   |                                                                                                   |                      |               |                    |                                                           |                                        |                     |                  | . 3 🛛                    |
|------------|----------|------------------------------|----------------------------------|----------------------------------|--------|------------------------------------------|------------------|---------------------------|-----------------------------------|---------------------------------------------------------------------------------------------------|----------------------|---------------|--------------------|-----------------------------------------------------------|----------------------------------------|---------------------|------------------|--------------------------|
| Označ      |          | 0 1<br>0 2<br>0 3<br>6 / 0 / | . Ozna<br>. Neoz<br>. Všetk<br>6 | čené<br>načené<br>10             | Hľadaj | Upresni Fur<br>Hľadaj<br>I Hľadaj priebe | v s<br>Čí<br>žne | tipci<br>slo dokladu      |                                   | Evidencia Názov evidenc<br>(Všetko) V(Všetko)<br>Číselný rad Názov číselnéh<br>(Všetko) V(Všetko) | ie<br>oradu          | Číselný r     | ad                 |                                                           |                                        | Import z<br>e-shopu | mport z<br>KROSu | Možnosti<br>Ok<br>Návrat |
| O Z<br>Z A | St E     | Kód<br>Evid.                 | Kód<br>Čísel.                    | Číslo<br>objedná                 | vky    | Čiastka                                  | Kód<br>partner   | Interné číslo<br>partnera | Skrátený názov<br>partnera        | Názov partnera                                                                                    | IČO                  | IČO<br>(p.č.) | DIČ                | 20150003                                                  |                                        |                     |                  | IIII                     |
|            |          | OD<br>OD                     |                                  | 20150001                         |        | 391,42                                   |                  | 0007                      | Slovenské elekt                   | Slovenské elektrárne,                                                                             | 35829052             |               | 202026:            | Partner:                                                  | Slovenské elektrárne, a.s.             |                     |                  |                          |
|            | <b>/</b> | 00<br>00<br>00               | 00                               | 20150002<br>20150003<br>20150004 |        | 437,76                                   | ST               | 0007                      | Slovenské elekt<br>Sl. Telekom    | Slovenské elektrárne,<br>Slovak Telekom, a.s.                                                     | 35829052<br>35763469 |               | 2020261            | Vystavil:                                                 | Jesenská Mária                         |                     |                  |                          |
|            |          | OD<br>OD                     | OD<br>OD                         | 20150005<br>20150006             |        | 355,80<br>900,43                         |                  | 0012<br>0006              | Samuel Samotný<br>Slovenský plyná | Samuel Samotný<br>Slovenský plynárenský                                                           | 35246987<br>35815256 |               | 101025:<br>7020000 | Dátum vyhotovenia:<br>Dátum dodania:<br>Dátum rezervácie: | 12.03.2015<br>17.03.2015<br>17.03.2015 |                     |                  |                          |
|            |          |                              |                                  |                                  |        |                                          |                  |                           |                                   |                                                                                                   |                      |               |                    | Suma za doklad:                                           | 437,76 € ⓓ                             |                     |                  |                          |

#### Stiskněte OK

| ami        | Info | SIUVAN TEIENUIII, a.S. | 55765765       | 202027              | Dátum vyhotov<br>anii |
|------------|------|------------------------|----------------|---------------------|-----------------------|
| ove<br>est | 0    | Došlé objednáv         | vky boli naimp | ortované z e-shopu. | rvá<br>kla<br>rep     |
|            |      |                        | Ok             |                     |                       |
|            |      |                        |                |                     |                       |

#### V přehledu vidíte importované objednávky

|                                                                     | Ω      | Dog    | ilé ol               | bjedná       | ávky - (                                 | Omega - s         | kúšobný              | priklad, s.r.o. ( | (2015)                                                                                      |                                   |                            |                         |          |               |            |             |   |
|---------------------------------------------------------------------|--------|--------|----------------------|--------------|------------------------------------------|-------------------|----------------------|-------------------|---------------------------------------------------------------------------------------------|-----------------------------------|----------------------------|-------------------------|----------|---------------|------------|-------------|---|
| Označené<br>Označené<br>© 2. Neoznačené<br>© 3. Všetko<br>8 / 0 / 8 |        |        | čené<br>načené<br>:o | Hľadaj       | Upresni Fur<br>Hľadaj<br>V Hľadaj priebe | V s<br>V s<br>Čís | tipci<br>slo dokladu |                   | Evidencia Názov evidenc<br>OD Objednávky<br>Číselný rad Názov číselnéh<br>OD V Základný čís | ie<br>došlé<br>o radu<br>elný rad | Číselný r                  | ad                      |          |               |            |             |   |
|                                                                     | 0<br>Z | Z<br>A | St                   | Kód<br>Evid. | Kód<br>Čísel.                            | Číslo<br>objedna  | o<br>ávky            | Čiastka           | Kód<br>partner                                                                              | Interné číslo<br>partnera         | Skrátený názov<br>partnera | Názov partnera          | IČO      | IČO<br>(p.č.) | DIČ        | DIČ<br>(DÚ) | S |
|                                                                     |        |        | •                    | OD           | OD                                       | 20150001          | L                    | 391,42            |                                                                                             | 0007                              | Slovenské elekt            | Slovenské elektrárne,   | 35829052 |               | 2020261353 |             |   |
|                                                                     |        |        | •                    | OD           | OD                                       | 20150002          | 2                    | 111,72            |                                                                                             | 0005                              | SUMA Consulting            | SUMA Consulting, s.r.o. | 31382614 |               | 2020303681 |             |   |
|                                                                     |        |        | -                    | OD           | OD                                       | 20150003          | 3                    | 437,76            |                                                                                             | 0007                              | Slovenské elekt            | Slovenské elektrárne,   | 35829052 |               | 2020261353 |             |   |
|                                                                     |        |        | 1                    | OD           | OD                                       | 20150004          | ŧ                    | 2 290,12          | ST                                                                                          | 0003                              | Sl. Telekom                | Slovak Telekom, a.s.    | 35763469 |               | 2020273893 |             |   |
|                                                                     |        |        | 1                    | OD           | OD                                       | 20150005          | 5                    | 355,80            |                                                                                             | 0012                              | Samuel Samotný             | Samuel Samotný          | 35246987 |               | 1010253658 |             |   |
|                                                                     |        |        | Ţ                    | OD           | OD                                       | 20150006          | 5                    | 900,43            |                                                                                             | 0006                              | Slovenský plyná            | Slovenský plynárenský   | 35815256 |               | 7020000372 |             |   |
|                                                                     |        |        |                      | OD           | OD                                       | 20150035          | 5                    | 307,00            |                                                                                             | 0043                              | test test                  | test test               |          | 13            |            |             |   |
|                                                                     |        |        |                      | OD           | OD                                       | 20150036          | 5                    | 307,00            |                                                                                             | 0042                              | Pavel Vomáčka              | Pavel Vomáčka           |          | 12            |            |             |   |

Do účetního systému Omega se importují **nové a změněné objednávky**, je tedy možno v administraci eshopu objednávku aktualizovat, např. přidáním položky a poté opětovně naimportovat. Na straně účetního systému Omega se položky v objednávce po importu aktualizují.

Podrobnější videonávod s ukázkou přenosu najdete zde: <u>http://www.kros.sk/51213</u>

# Řešení chyb

V případě, že importy nebo exporty neproběhnou, nebo si nebudete jisti správným nastavením, můžete se z důvěrou obrátit na linku naší zákaznické podpory, na telefonním čísle: **+420 731 444 545**. Případně zadejte ticket do aplikace <u>https://helpdesk.netdirect.cz/</u> kde popíšete svůj problém.

Účetní systém Omega si veškeré importy a exporty ukládá do složky EshopExport a EshopImport.

Je tedy možno poslední, takto vygenerovaný soubor zaslat naší zákaznické podpoře ke kontrole.

| 🌗 🕨 Tento počítač 🔸 Místní d | isk (C:) → Omega → DATA → TEST |                    |                |          |
|------------------------------|--------------------------------|--------------------|----------------|----------|
| ložky                        | Název                          | Datum změny        | Тур            | Velikost |
| navštívené                   | ISYSTEM                        | 20. 11. 2015 9:30  | Složka souborů |          |
|                              | ARCHIV                         | 20. 11. 2015 9:30  | Složka souborů |          |
| ubory                        | CRM_ARCHIV                     | 20. 11. 2015 9:30  | Složka souborů |          |
|                              | 鷆 EShopExport                  | 23. 11. 2015 13:45 | Složka souborů |          |
| pina                         | EShopImport                    | 23. 11. 2015 13:41 | Složka souborů |          |
|                              | 📕 EXPORT                       | 20. 11. 2015 9:30  | Složka souborů |          |
| ıč                           | IMPORT                         | 20. 11. 2015 9:30  | Složka souborů |          |
| у                            | PRIPOJENE_DATA                 | 23. 11. 2015 11:05 | Složka souborů |          |
|                              | 🐌 REGIST                       | 20. 11. 2015 9:30  | Složka souborů |          |
|                              | 퉬 SklKarty                     | 23. 11. 2015 10:30 | Složka souborů |          |
|                              | 鷆 темр                         | 20. 11. 2015 9:30  | Složka souborů |          |